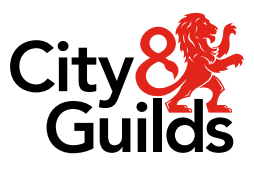

# **E-volve centre guide**

# SecureClient: How to disable Windows text suggestions and Grammarly

Version 01 Last modified 30-August-2024 For external use

### **Document revision history**

| Version | Changed by          | Summary of change | Approval date |
|---------|---------------------|-------------------|---------------|
| 01      | Application Support | New document      | 30.08.2024    |

# Contents

| Introduction |       |                              | . 3 |  |
|--------------|-------|------------------------------|-----|--|
| Sec          | cureC | lient error 8051 and 8052    | 4   |  |
| 1.           | Disa  | ble Windows text suggestions | 5   |  |
|              | 1.1.  | Windows 10                   | 5   |  |
|              | 1.2.  | Windows 11                   | 7   |  |
|              | 1.3.  | Using Group Policies         | 7   |  |
| 2.           | Disa  | ble Grammarly                | 8   |  |

# Introduction

E-volve SecureClient is a standalone application built by Surpass. It is the learner interface used by City & Guilds for online and offline test delivery.

To help reduce AI malpractice, from version 24.2 onwards of SecureClient, a new feature has been introduced that will prevent it from being launched with certain AI or assistive programs running in the background. The two most common are Grammarly and Windows text suggestions. This document contains guidance on how to disable these AI programs.

## SecureClient error 8051 and 8052

With SecureClient version 24.2, if you launch the application with Grammarly or Windows text suggestions running, enabled or installed on computers used for testing, you will receive the following error message(s):

Error message for Windows text suggestions:

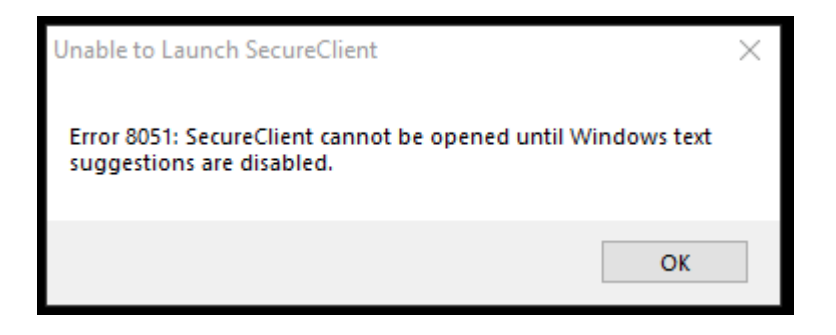

Error message for Grammarly (or similar) installed and running applications

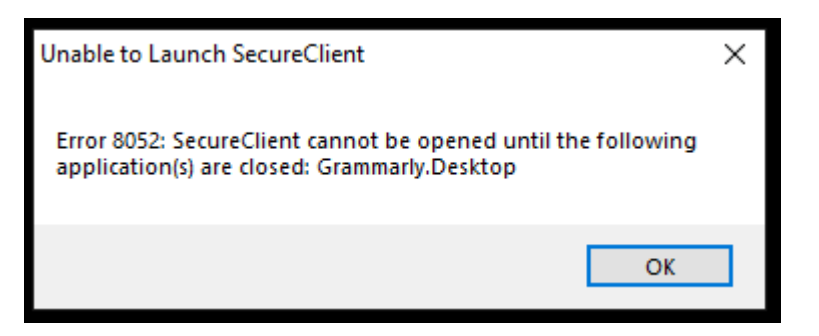

Please follow the relevant steps to disable these programs and allow SecureClient to launch correctly.

## **Disable Windows text suggestions**

#### Windows 10

The file path is **Settings > Devices > Typing** and can easily be reached using the shortcuts below.

In the Search field of the taskbar, enter 'Typing', select 'Typing settings' from the search results:

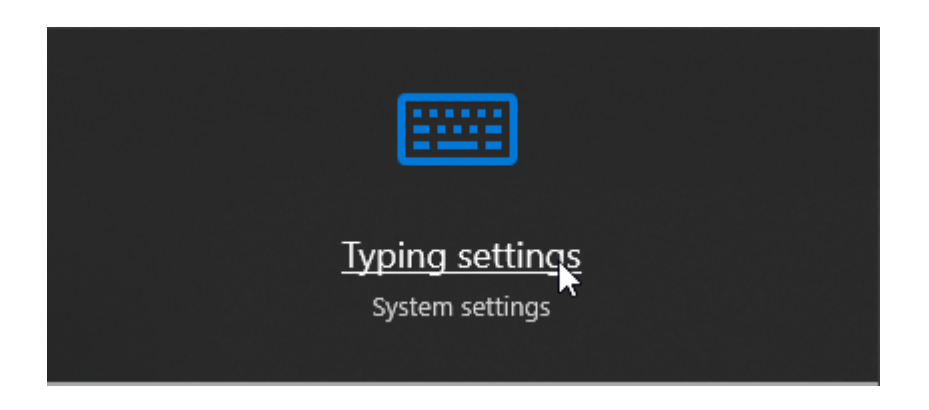

If you do not have the search function enabled, from the Start menu, select 'Settings' and then search 'Typing' and select 'Typing settings' from the list.

| 💼 Vie  | ew contents of local user dictionary                              |  | - |
|--------|-------------------------------------------------------------------|--|---|
| 📟 Ma   | ike a sound when enabling Sticky Keys, Toggle Keys or Filter Keys |  |   |
| 📟 Tur  | rn off Sticky Keys when two keys are pressed at the same time     |  |   |
| 🕭 Wr   | ite in the handwriting panel with your fingertip                  |  |   |
| 📼 Тур  | ping settiggs                                                     |  |   |
| typing | Typing settings                                                   |  | × |
|        | Windows Settings                                                  |  |   |
| 5      |                                                                   |  |   |

#### Disable all settings below

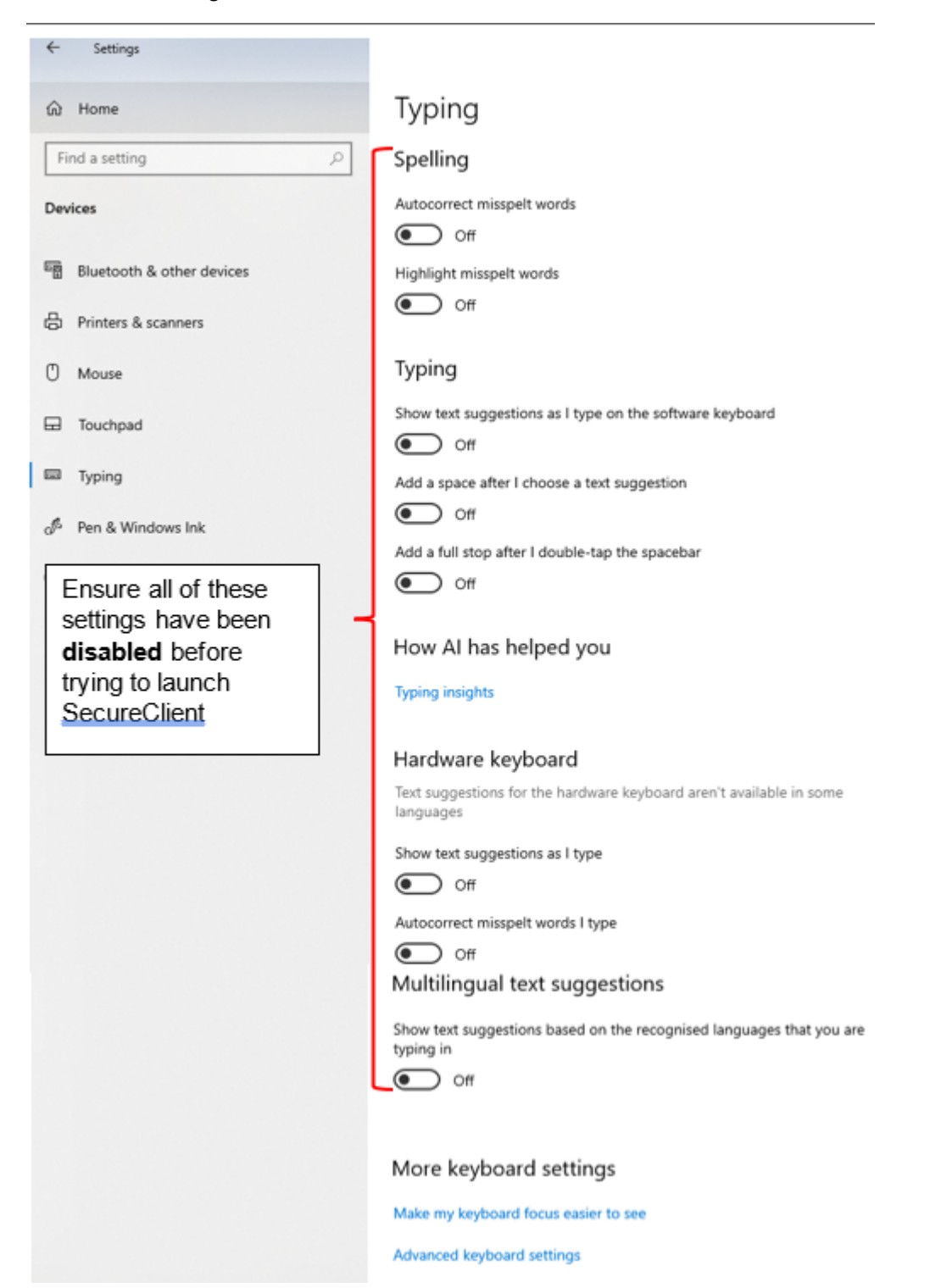

#### Windows 11

The file path is **Settings > Time & language > Typing** and can be reached using the shortcuts below.

In the search field of the taskbar type in 'text suggestions'. Or, if you do not have the search function enabled, open the Start menu for the search field to appear.

Select 'Multilingual text suggestions':

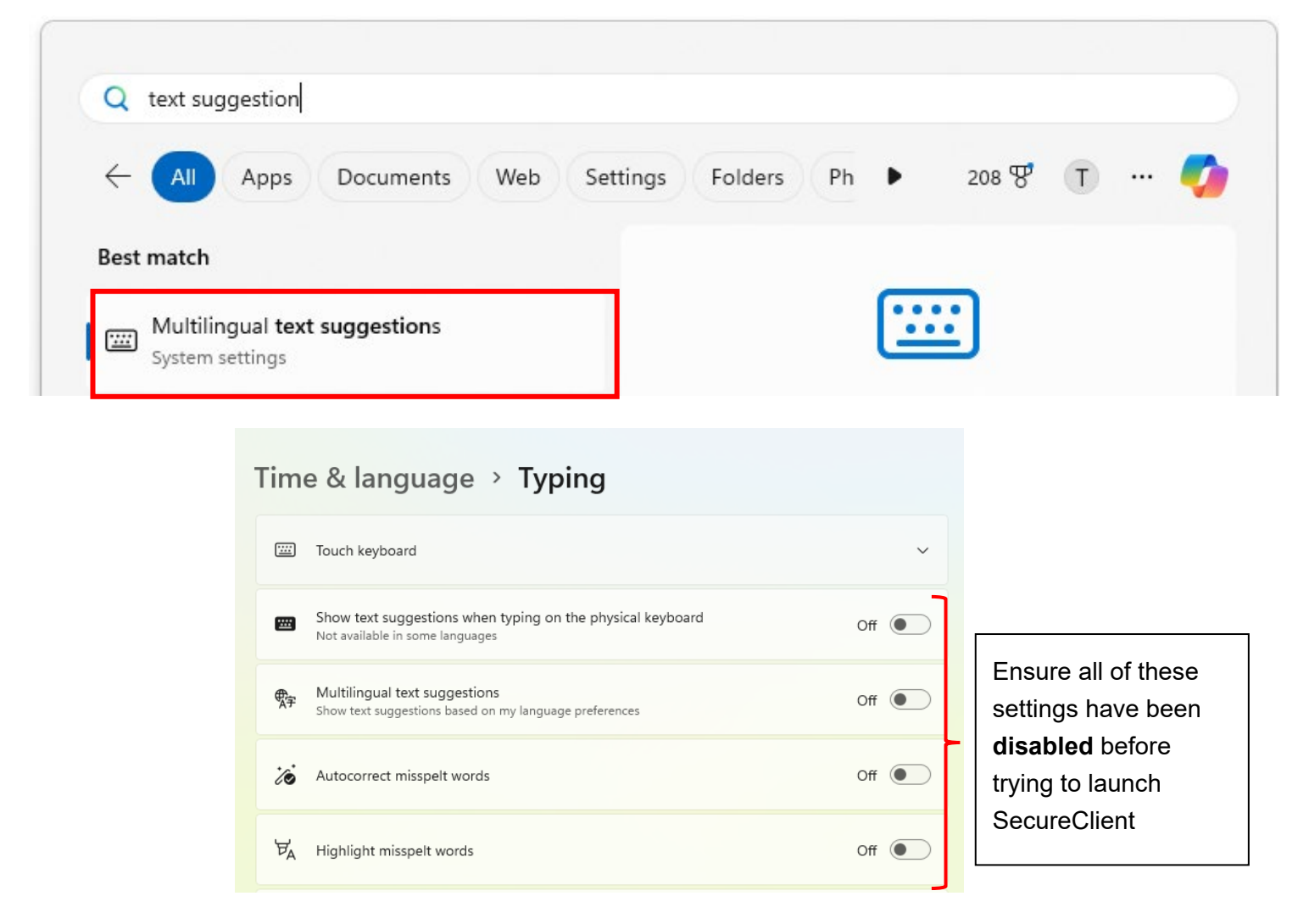

#### **Using Group Policies**

**Note:** If using Group Policies, please share this document with your IT support team, as they will be able to make the required changes across your network.

# **Disable Grammarly**

If Grammarly for Windows is installed and running, the icon will appear in the Hidden Icons box at the bottom right hand of the screen.

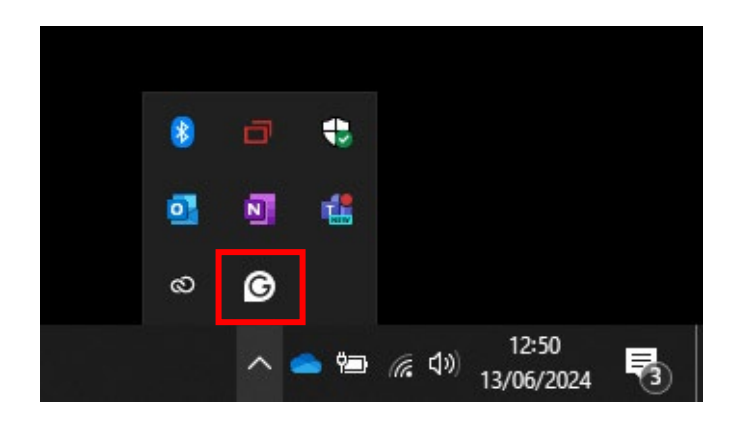

To disable Grammarly, click the icon and then click 'Quit Grammarly'. This will close the programme.

Additionally, you can prevent Grammarly from launching at start-up via the settings menu so you don't have to repeat this step each time you test.

To do this click 'Settings':

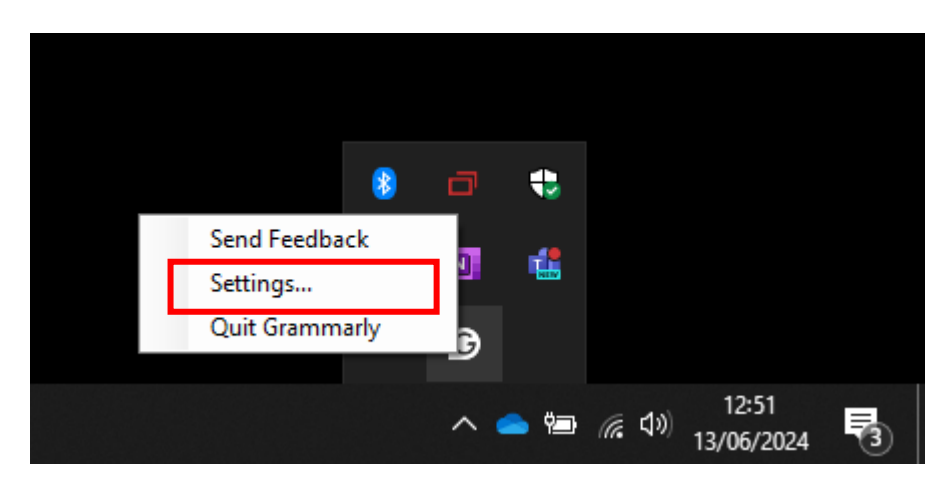

Then ensure 'Launch at startup' is switched to 'OFF'.

Note: This setting will only take affect after shutting down the computer and starting up again.

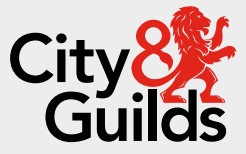

#### Contact us

Giltspur House 5-6 Giltspur Street London EC1A 9DE <u>customersupport@cityandguilds.com</u> 01924 930 801 www.cityandguilds.com

#### **About City & Guilds**

Since 1878 we have worked with people, organisations and economies to help them identify and develop the skills they need to thrive. We understand the life changing link between skills development, social mobility, prosperity and success. Everything we do is focused on developing and delivering high-quality training, qualifications, assessments and credentials that lead to jobs and meet the changing needs of industry.

We work with governments, organisations and industry stakeholders to help shape future skills needs across industries. We are known for setting industry-wide standards for technical, behavioural and commercial skills to improve performance and productivity. We train teams, assure learning, assess cohorts and certify with digital credentials. Our solutions help to build skilled and compliant workforces.

Every effort has been made to ensure that the information contained in this publication is true and correct at time of going to press. However, City & Guilds' products and services are subject to continuous development and improvement and the right is reserved to change products and services from time to time. City & Guilds cannot accept responsibility for any loss or damage arising from the use of information in this publication.

©2024 The City & Guilds of London Institute. All rights reserved. City & Guilds is a trademark of the City & Guilds of London Institute, a charity registered in England & Wales (312832) and Scotland (SC039576).